# PROCESSO DE MATRÍCULA 2022 – SED/SCA

## Introdução

A matrícula antecipada é o processo em que o aluno da rede pública manifesta o interesse de continuar estudando na rede pública de ensino.

## Escolha de Itinerário Formativo

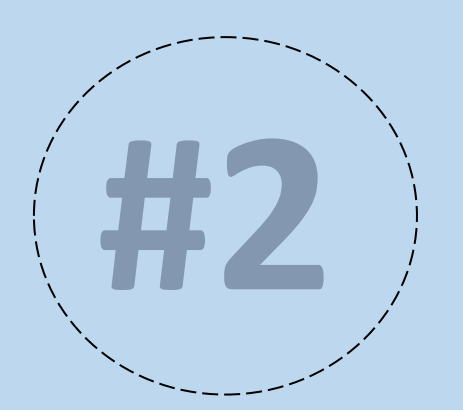

# 6 passos - Aluno matriculado na 1º série do novo ensino médio

**1° passo** - O aluno menor que 18 anos, com matrícula na 1º série do novo ensino médio, ao acessar a SED – Secretaria Escolar Digital. No menu Gestão Escolar, submenu matrícula, e clica em Escolha de Itinerário Formativo.

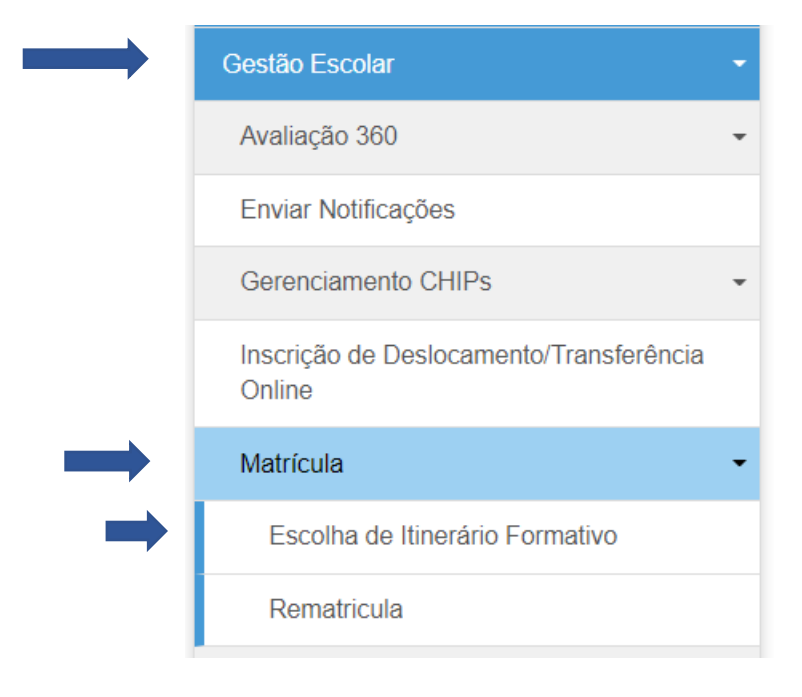

Após clicar em rematrícula o sistema apresentará a tela abaixo, clique em pesquisar.

#### Escolha de Itinerário Formativo

| Ano Letivo: 2022 |             |
|------------------|-------------|
|                  | Q Pesquisar |

**2° passo** - O sistema apresentará a tela para o aluno escolher a ordem de preferência dos itinerários formativos que a escola atual oferta, importante verificar o turno.

| :                 |                              |                                            | i≣ Escolher Colunas                                                          | 🖨 Imprimir 📗 🏾 🏛 Gerar Exce | I Gerar PDF                                          |
|-------------------|------------------------------|--------------------------------------------|------------------------------------------------------------------------------|-----------------------------|------------------------------------------------------|
| trar 10 👻         | registros                    |                                            |                                                                              | Filtro                      |                                                      |
| <b>↓</b><br>Turno | 11<br>Tipo do Aprofundamento | Årea do<br>Conhecimento                    | 1†<br>Aprofundamento Curricular                                              | lî<br>Ordem de Preferência  | Visualizar .[]<br>descrição<br>(Ementa)<br>Estudante |
| DIURNO            | Áreas do Conhecimento        | LINGUAGENS E<br>MATEMÁTICA                 | Start! Hora do desafio!                                                      | 5ª opção 📼                  | ± Download                                           |
| DIURNO            | Áreas do Conhecimento        | LINGUAGENS E CIÊNCIAS<br>HUMANAS           | Cultura em movimento: diferentes<br>formas de narrar a experiência<br>humana | 2ª opção 📼                  | ± Download                                           |
| DIURNO            | Áreas do Conhecimento        | LINGUAGENS E CIÊNCIAS<br>DA NATUREZA       | Corpo, saúde e linguagens                                                    | 4ª opção 🔹                  | ± Download                                           |
| DIURNO            | Áreas do Conhecimento        | MATEMÁTICA E CIÊNCIAS<br>HUMANAS           | Ciências Humanas, Arte,<br>Matemática<br>#quem_divide_multiplica             | 6ª opção 🛛 👻                | ± Download                                           |
| DIURNO            | Áreas do Conhecimento        | MATEMÁTICA E CIÊNCIAS<br>DA NATUREZA       | Meu papel no Desenvolvimento<br>Sustentável                                  | 7ª opção 🔹                  | ± Download                                           |
| NOTURNO           | Áreas do Conhecimento        | LINGUAGENS E CIÊNCIAS<br>HUMANAS           | Cultura em movimento: diferentes<br>formas de narrar a experiência<br>humana | 8ª opção 📼                  | ± Download                                           |
| NOTURNO           | Áreas do Conhecimento        | MATEMÁTICA E CIÊNCIAS<br>DA NATUREZA       | Meu papel no Desenvolvimento<br>Sustentável                                  | 1ª opção 📼                  | ± Download                                           |
| NOTURNO           | Áreas do Conhecimento        | CIÊNCIAS HUMANAS E<br>CIÊNCIAS DA NATUREZA | A cultura do solo: do campo à<br>cidade                                      | 3ª opção 📼                  | ± Download                                           |
| istros 1 a 8 de 8 | 3                            |                                            |                                                                              | Ant                         | erior 1 Seguinte                                     |

Antes de realizar a escolha o aluno poderá realizar o download do material orientador de cada itinerário. **3° passo** - Se o aluno selecionar a questão "Deseja cursar outro itinerário em uma escola diferente da atual?". Primeiro o aluno terá que escolher o itinerário de interesse, e posteriormente a escola que deseja cursar, no entanto, ressaltamos que não terá direito ao transporte escolar e a matrícula da formação geral básica será transferida automaticamente para escola que realizou a escolha do itinerário formativo, porém a escola selecionada não necessariamente será a escola em que o aluno será matriculado, pois o sistema busca a escola mais próxima da residência e a vaga na série/ano do estudante. Se mesmo assim desejar cursar em outra escola, deve selecionar o questionamento e clicar em salvar.

Deseja cursar outro Itinerário em uma escola diferente da atual? 🗌

Selecionando o questionamento "Deseja cursar outro Itinerário em uma escola diferente de atual?", primeiro terá que escolher o itinerário de interesse, e posteriormente a escola que deseja cursar, no entanto, ressaltamos que não terá direito ao transporte escolar e a matrícula do regular será transferida automaticamente para escola que realizou a escolha do itinerário.

Caso queria permanecer na escola atual, aconselhamos não selecionar o questionamento acima.

#### Escolha de Itinerário Formativo

Atenção! Com a escolha de alterar o itinerário formativo e a escola, ressaltamos que o aluno não terá direito ao transporte escolar, e a matrícula da formação geral básica será transferida automaticamente para a escola que realizou a escolha do itinerário formativo, no entanto a escola selecionada não necessariamente será a escola em que o aluno será matriculado, pois, o sistema busca a escola mais próxima da residência e a vaga na série/ano do estudante.

Deseja continuar?

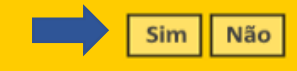

O sistema apresentará a mensagem ao lado, caso queira continuar clique em SIM, caso não, clique em NÃO. 4° passo – Após confirmar, será apresentado a tela para escolher apenas um itinerário, escolha e clique em incluir.

| Escolher Itinerário                                                                 | ×                     |                      |                       |                                     |      |
|-------------------------------------------------------------------------------------|-----------------------|----------------------|-----------------------|-------------------------------------|------|
| <b>Ano:</b> 2022                                                                    |                       |                      |                       |                                     |      |
| Aprofundamento Curricular: SELECIONE                                                |                       |                      |                       |                                     |      |
|                                                                                     | Incluir               |                      |                       |                                     |      |
| Itinerario Escolhido                                                                |                       |                      |                       |                                     |      |
| Código Aprofundamento Aprofundamento Curricular Conheça mais sobre o Aprofundamento | Excluir               |                      |                       |                                     |      |
| Salvar                                                                              | r Voltar              |                      |                       |                                     |      |
|                                                                                     | Escolher Itinerário   |                      |                       |                                     |      |
|                                                                                     |                       | Ano: 2               | 2022                  |                                     |      |
|                                                                                     | Aprofund              | damento Curricular:  | SELECIONE             | •                                   |      |
|                                                                                     |                       |                      |                       |                                     |      |
| Após clicar em incluir o<br>sistema apresentará o                                   | Itinerario Escolhid   | 0                    |                       |                                     | Incl |
| itinerário escolhido. Clique                                                        | Código Aprofundamento | Aprofundamer         | nto Curricular        | Conheça mais sobre o Aprofundamento | Exc  |
| em salvar.                                                                          | 41                    | Meu papel no Desenvo | olvimento Sustentável | ± Download                          | ī    |

5° passo Após clicar em salvar, o sistema apresentará as opções para realizar a escolha das escolas.

ATENÇÃO! Será apresentado apenas escolas que ofertam o itinerário formativo escolhido, no raio de até 2km da residência

do aluno. Se não existir itinerário e escolas até 2 km, não será apresentado as opções de escolas para seleção, nesse caso

deverá escolher outro itinerário ou permanecer na escola atual.

| Escolher Escola          | × |
|--------------------------|---|
| Aprofundamento Escolhido |   |

| Tipo de Aprofundamento | Área do Conhecimento              | Aprofundamento Curricular                | Conheça mais sobre o Aprofundamento |
|------------------------|-----------------------------------|------------------------------------------|-------------------------------------|
| Áreas do Conhecimento  | MATEMÁTICA E CIÊNCIAS DA NATUREZA | Meu papel no Desenvolvimento Sustentável | ± Download                          |

#### Escolas Encontradas

| Escola                           | Endereço                                      | Distância 🤹 | Escolher Escola |
|----------------------------------|-----------------------------------------------|-------------|-----------------|
| RISOLETA LOPES ARANHA PROFESSORA | RUA TREZE DE MAIO , 471 - JARDIM SAO DOMINGOS | 1,5 km      | 0               |
| WILSON CAMARGO PROF              | RUA FLORINDO CIBIN , 3424 - PARQUE DAS NACOES | 1 km        | ۲               |

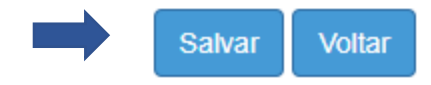

### 6° passo – Aluno menor que 18 anos não realiza a rematrícula, apenas o responsável.

|               | Gestão Escolar                                    | • |
|---------------|---------------------------------------------------|---|
|               | Avaliação 360                                     | • |
|               | Enviar Notificações                               |   |
|               | Gerenciamento CHIPs                               | • |
|               | Inscrição de Deslocamento/Transferência<br>Online |   |
| $\rightarrow$ | Matrícula                                         | • |
|               | Escolha de Itinerário Formativo                   |   |
| -             | Rematricula                                       |   |

### Rematricula

O Aluno Deve Ter 18 anos Completos para fazer o interesse de rematrícula.

## Canais de Comunicação Central de Atendimento – SEDUC SP

0800 -7700-12

Portal de atendimento por meio de ocorrência ou *Chatbot* através do endereço

https://atendimento.educacao.sp.gov.br/

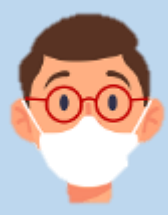